# **SCATECH**

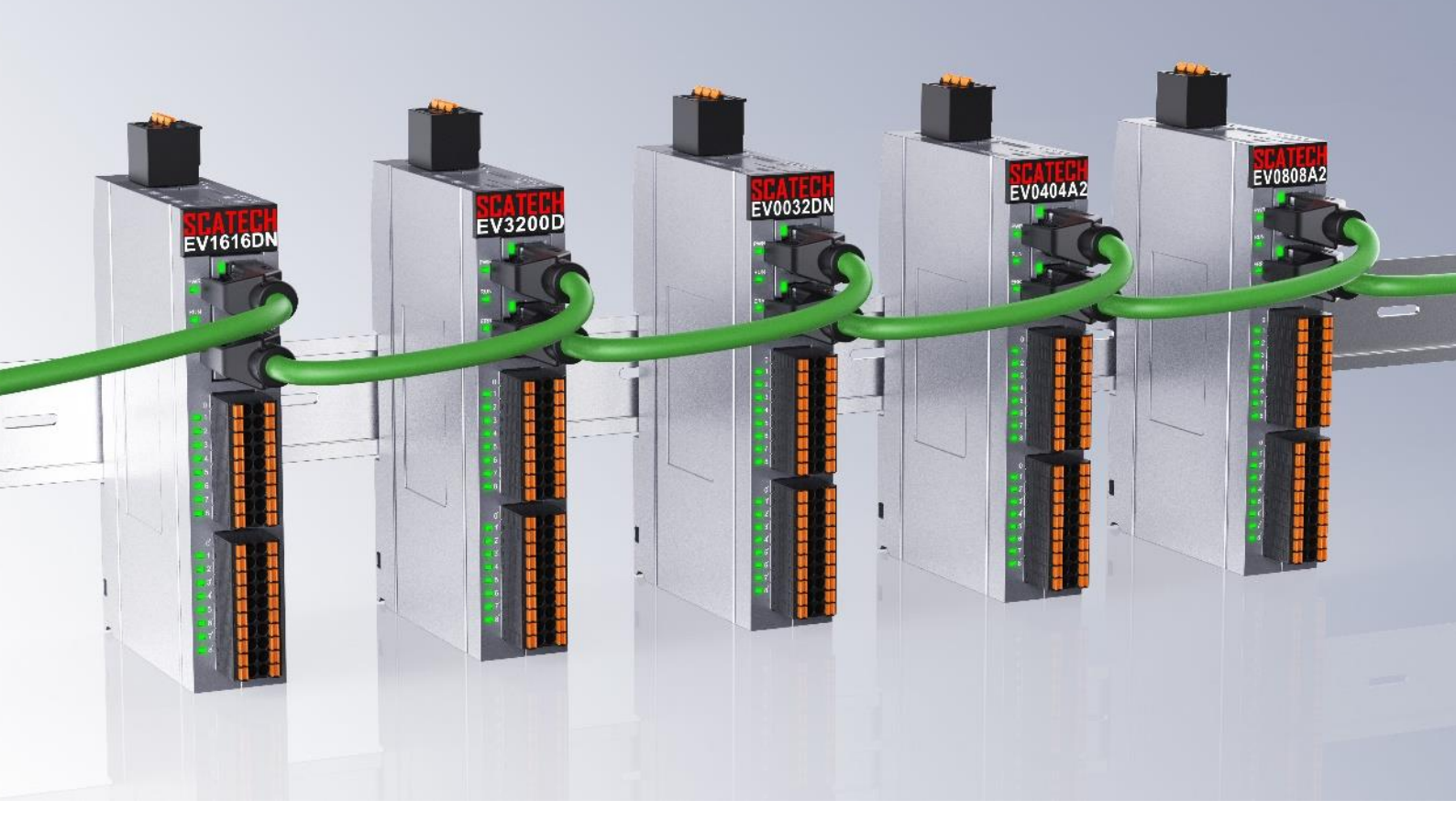

# EV161616DN 搭配 TWINCAT3 使用说明

网址: <u>www.scatech.com.cn</u>

软控(深圳)自动化科技有限公司

## 1. 使用前准备

使用前请先在倍福官网下载 TWINCAT3 软件,以便后续操作能正常进行。

下载网址: <u>Software | 倍福 中国(beckhoff.com.cn)</u> 步骤:进入官网后,在支持选项卡下选择下载中心,根据自己需要下 载不同版本的安装包

## 2. 设备接线

1、将 EV1616DN 的供电端口和模块电源端与外部 DC24V 电源进行连接

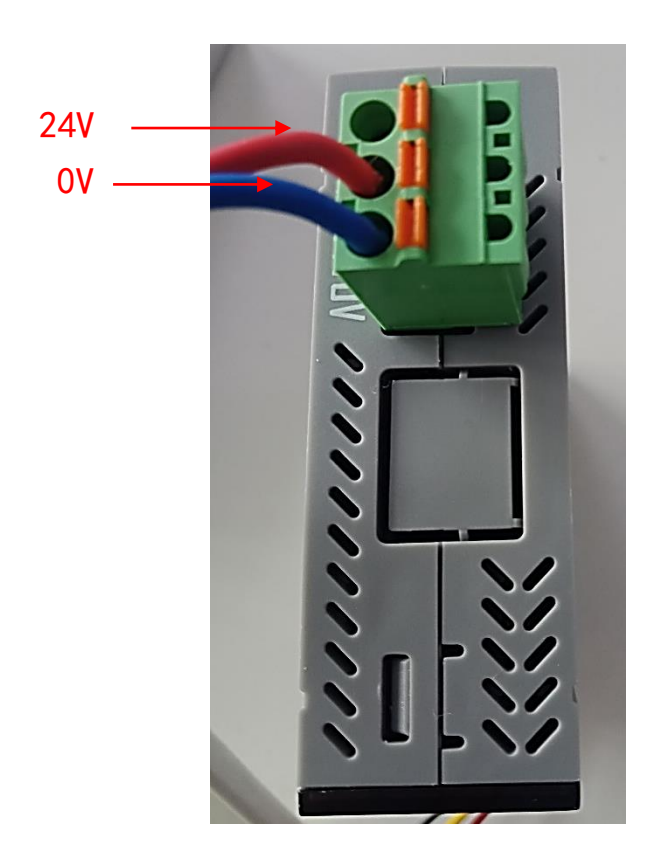

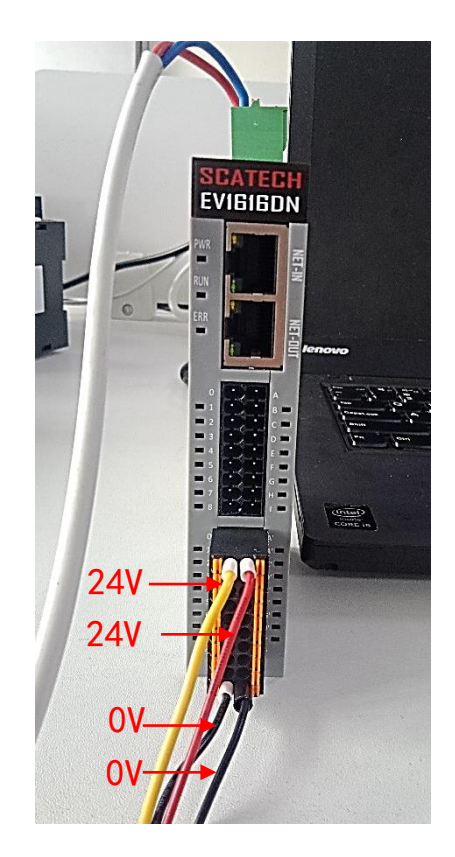

2、用网线将电脑的以太网端口与 EV1616DN 的 IN 端口进行连接

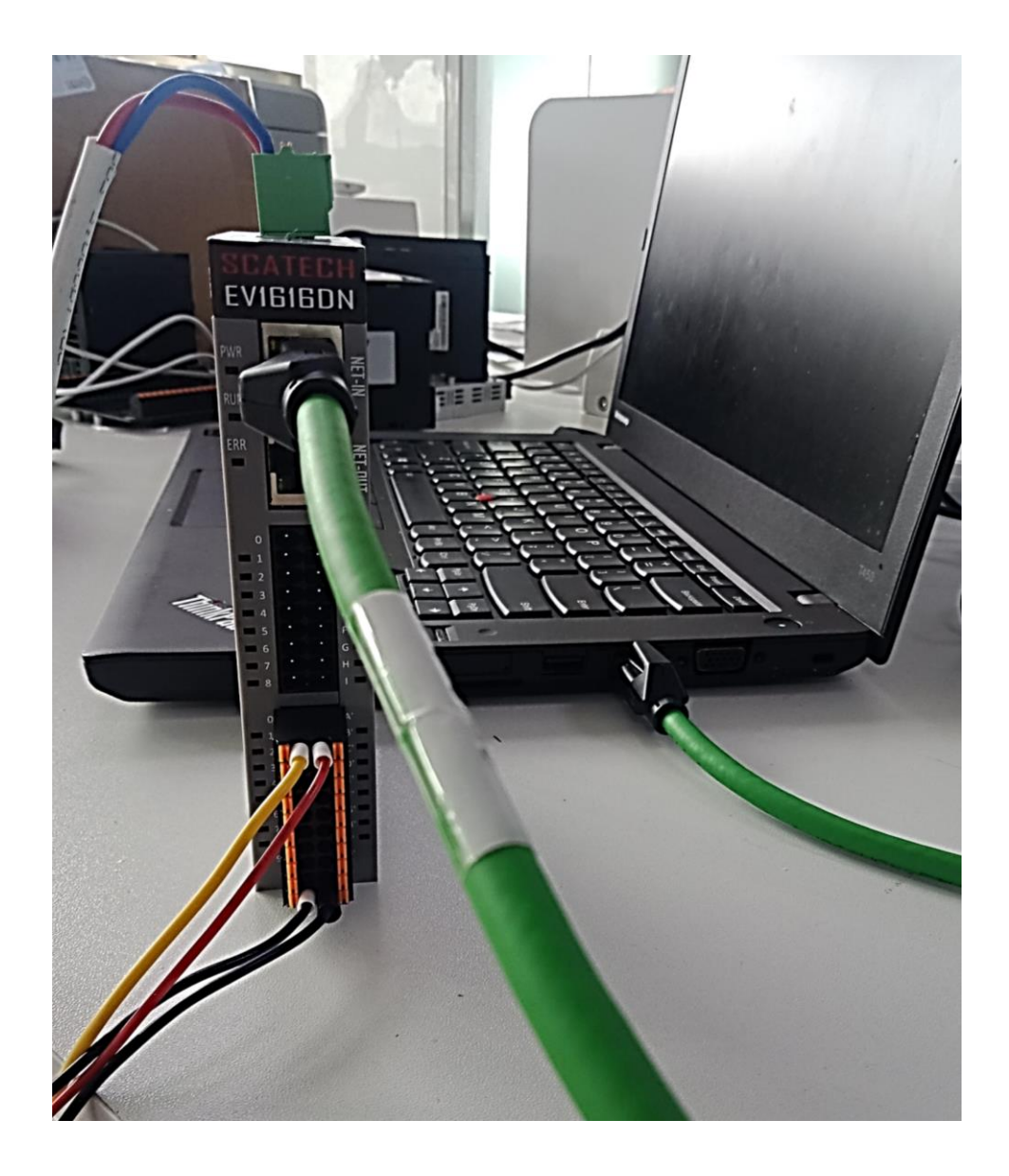

## 3、软件配置

#### 1、先将 EV616DN 的 xml 存放到以下位置:

#### 

|                                                                     | 0<br>++==          | **                                    |                                               |                            | _                                                                |                         |                                                    |                          |       |   |        |     |         | - | ٥ | ×   |
|---------------------------------------------------------------------|--------------------|---------------------------------------|-----------------------------------------------|----------------------------|------------------------------------------------------------------|-------------------------|----------------------------------------------------|--------------------------|-------|---|--------|-----|---------|---|---|-----|
| 文件     王贝       ★     □       固定到快     复制       速访问     □           | 共享<br>私助<br>新助     | 並有<br>■ 复制路径<br>■ 粘贴快捷方式              | 移动到 复制到 <b>删</b>                              |                            | ■ 1 经松坊间・<br>新建<br>文件共                                           | 「属性                     | <ul> <li>□ 打开 •</li> <li>□ 編輯</li> <li></li></ul>  | ■ 全部选择                   | 2<br> |   |        |     |         |   |   | ~ 🔮 |
|                                                                     | 剪贴板                |                                       | 组织                                            |                            | 新建                                                               |                         | 打开                                                 | 选择                       |       |   |        |     |         |   |   |     |
| ← → • ↑                                                             | <mark>.</mark> , 1 | 比电脑 🔸 系统 (C:                          | ) > TwinCAT > 3.1                             | <ul> <li>Config</li> </ul> | >lo>                                                             |                         |                                                    |                          | ×     |   |        | ~ ē | 在 lo 中搜 | 索 |   | م   |
| <ul> <li>◆ 下载</li> <li></li></ul>                                   | * ^                | 名称<br>Protinet<br>Template<br>TERMINA | ^<br>NLS                                      |                            | 参改日期<br>2022/11/26 10:17<br>2022/11/26 10:17<br>2022/11/26 10:17 | 类型<br>又件夹<br>文件夹<br>文件夹 |                                                    | 大小                       | 将 xm  | 1 | 文件存放到词 | 亥目  | 录下      |   |   | ^   |
| Eriotopi                                                            |                    | SC_EV161                              | 6DN-2206015_<br>6DN_20220425                  | 2                          | 2022/11/25 18:04<br>2022/10/28 10:08<br>2022/7/5 15:45           | 文件夹<br>XML文<br>XML文     | 档                                                  | 56 KB<br>169 KB          |       |   |        |     |         |   |   |     |
| OneDrive -                                                          | - Pers             | TcBaseM                               | odules.tmc<br>pes.tmc                         | 2                          | 2022/7/5 15:37<br>2021/11/12 5:31<br>2022/5/3 15:33              | TMC 🗴                   | 2件<br>2件                                           | 206 KB<br>7 KB<br>475 KB |       |   |        |     |         |   |   |     |
| 此电脑<br>(1) 3D 对象<br>网 机频                                            |                    | TcDriveBa                             | aseTypes.tmc<br>eringModules.tmc<br>ogger.tmc | 2                          | 2017/3/27 10:59<br>2020/2/7 10:54<br>2021/5/21 11:26             | TMC 🗴<br>TMC 🗴<br>TMC 🗴 | で件<br>で件<br>で件                                     | 90 KB<br>4 KB<br>68 KB   |       |   |        |     |         |   |   |     |
| ■ 图片<br>■ 文档                                                        |                    | TcModule                              | eFolders<br>eTypes.tmc<br>rdFventr.tmc        | 2                          | 2019/2/18 16:40<br>2019/5/7 17:39                                | XML文<br>TMC文            | <ul> <li>(档)</li> <li>(件)</li> <li>7(件)</li> </ul> | 2 KB<br>7 KB             |       |   |        |     |         |   |   |     |
| ↓ 下载 ♪ 音乐                                                           |                    | TcTermin                              | als210<br>tions.tmc                           | 2                          | 2021/4/1 7:57<br>2021/5/21 11:26                                 | XML 🗴                   | 档                                                  | 749 KB<br>2 KB           |       |   |        |     |         |   |   |     |
| <ul> <li>桌面</li> <li>"</li> <li>系统 (C:)</li> <li>实件 (D:)</li> </ul> |                    | TF2-Funct                             | tions.tmc<br>tions.tmc<br>tions.tmc           | 2                          | 2022/2/25 16:25<br>2021/10/28 9:40<br>2018/11/21 15:19           | TMC 🗴<br>TMC 🗴<br>TMC 🎗 | 2件<br>2件<br>2件                                     | 8 KB<br>23 KB<br>2 KB    |       |   |        |     |         |   |   |     |
| 🚽 网络                                                                | v                  | TF5-Funct                             | tions.tmc<br>tions.tmc<br>tions.tmc           | 2                          | 2020/11/9 14:16<br>2020/8/26 9:09<br>2022/5/17 8:38              | TMC 文<br>TMC 文<br>TMC 文 | 2件<br>2件<br>2件                                     | 13 KB<br>12 KB<br>4 KB   |       |   |        |     |         |   |   | v   |
| 36 个项目                                                              | ·                  |                                       |                                               |                            |                                                                  |                         |                                                    |                          |       |   |        |     |         |   |   |     |

#### 2、点击桌面 TWINCAT3 图标打开软件

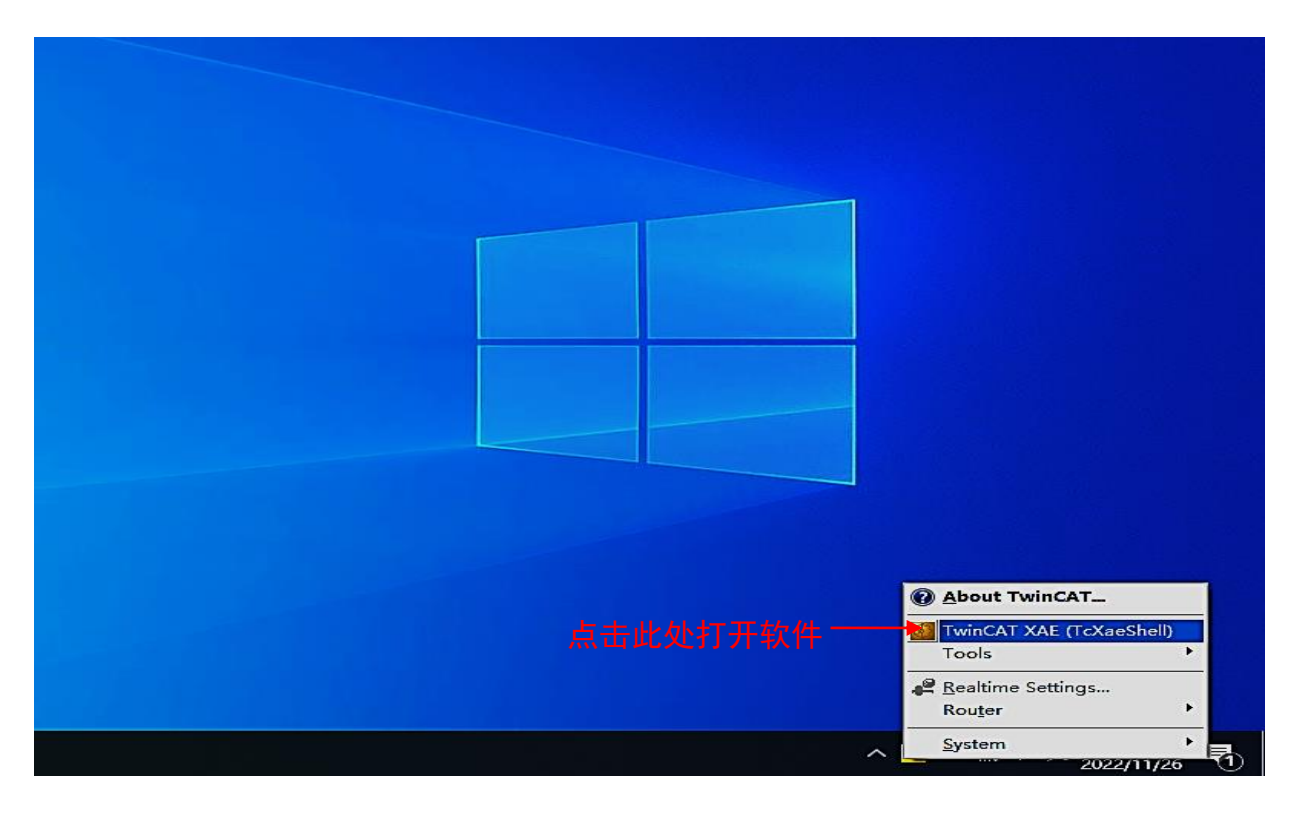

3、打开软件后,选择 TWINCAT 选项卡中的 Show Realtime Ethernet

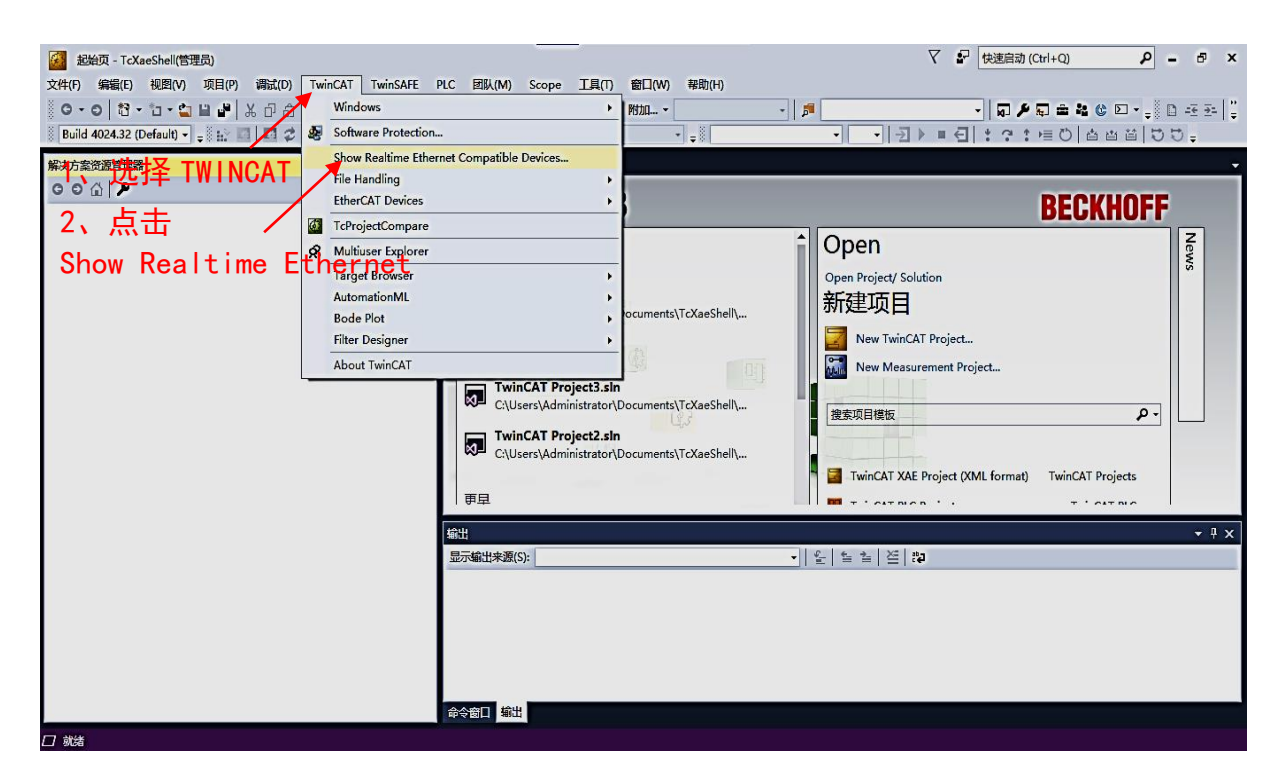

4、首次使用需进行以太网的安装,后续使用只需更新

#### 注: 网卡选择 TWINCAT3 支持的网卡

| 经 起始页 - TcXaeShell(管理员)                 |                                                                                                    | マ 記 快速启动 (Ctrl+Q)            |
|-----------------------------------------|----------------------------------------------------------------------------------------------------|------------------------------|
| 文件(F) 编辑(E) 视图(V) 项目(P) 调试(D) TwinCA    | T TwinSAFE PLC 团队(M) Scope 工具(T) 窗口(W) 帮助(H)                                                                                                    |                              |
| O·O   粒·拉·論目目   ×日白   ワ·S               | × • • Mthu • • • [5                                                                                                    | - 🗊 🖋 📾 📽 🕲 - 🚚 🗈 🚈 💥 🌷      |
| Build 4024.32 (Default) - 🚚 🔛 💷 🖉 🍣 🔨 🎯 | Installation of TwinCAT RT-Ethernet Adapters X                                                                                                    | ∃ ▶ = (1) : ?: 注目)  占古首  ひじ; |
|                                         | Ethemel Adapters:<br>The Installed and ready to use devices(realine capable)<br>Thirdlaid and ready to use devices(realine capable)<br>Thirdlaid and ready to use devices(realine capable)<br>Thirdlaid and ready to use devices(realine capable)<br>Thirdlaid and ready to use devices(realine capable)<br>Thirdlaid and ready to use devices(realine capable)<br>Thirdlaid and ready to use devices(realine capable)<br>Thirdlaid and ready to use devices(realine capable)<br>Thirdlaid and ready to use devices(realine capable)<br>Thirdlaid and ready to use devices(realine capable)<br>Thirdlaid and ready to use devices(realine capable)<br>Thirdlaid and ready to use devices(realine capable)<br>Thirdlaid and ready to use devices(ready)<br>Thirdlaid and ready to use devices(realine capable)<br>Thirdlaid and ready to use devices(realine capable)<br>Thirdlaid and read | A / Solution                 |
|                                         |                                                                                                    |                              |

#### 5、新建一个项目文件,选择存储位置以及定义文件名称

| 2019年1月11日 - TcXaeShell(管理员)                   |                                              | マ 記 快速启动 (Ctrl+Q) ー ロ ×                             |
|------------------------------------------------|----------------------------------------------|-----------------------------------------------------|
| 文件(F) 编辑(E) 视图(V) 项目(P) 调试(D) TwinCAT TwinSAFE | PLC 团队(M) Scope 工具(T) 窗口(W) 帮助(H)            |                                                     |
| ▲ 新建(N) * 證 项目(P)                              | Ctrl+Shift+N V PHカロー・ アガ                     | · □ · □ · □ · □ · □ · □ · □ · □ · □ · □             |
| 2 24(F)                                        |                                              |                                                     |
|                                                | <sup>题硕 • × 聞親 2、 远择新建中的</sup>               | 「「「「」「」「」「」「」「」「」「」「」「」「」「」「」「」「」」「」「」」「」」          |
|                                                | Twin <b>CAT</b> <sup>®</sup> 3               | RECKHOEE                                            |
| Lii 保存选定项(S) Ctrl+S                            |                                              | DLOKIIOTT                                           |
| 将选定项另存为(A)                                     |                                              | Open 🙀                                              |
| Save as Archive                                | 今大                                           | Open Project/ Solution                              |
| Send by E-Mall<br>全部保存(1) Ctrl+Shift+S         | C:\Users\Administrator\Documents\TcXaeShel\  | 新建项目                                                |
|                                                |                                              | New TwinCAT Project                                 |
|                                                | IFF.                                         | New Measurement Project                             |
| ☐ 打印(P) Ctrl+P                                 | TwinCAT Project3.sln                         |                                                     |
| 最近使用过的文件(F) →                                  | C:\Users\Administrator\Documents\TcXaeShell\ | 搜索项目模板 ター                                           |
| 最近使用的项目和解决方案() →                               | TwinCAT Project2.sln                         |                                                     |
| 退出(X) Alt+F4                                   | C:\Users\Administrator\Documents\TcXaeShell\ | TuisCAT VAE Design (VAI) formal TuisCAT Design      |
|                                                | 東見                                           | I WINCAT XAE Project (XWE format) I WINCAT Projects |
|                                                |                                              |                                                     |
|                                                | 日二統 生 を 通 (の)                                |                                                     |
|                                                | 750.0481(1)#32(3):                           | 2 = = = = = =                                       |
|                                                |                                              |                                                     |
|                                                |                                              |                                                     |
|                                                |                                              |                                                     |
|                                                |                                              |                                                     |
|                                                | 命令窗口編出                                       |                                                     |
| -<br>□ 就绪                                      |                                              |                                                     |

| 2 TwinCAT Project - TcXaeShell(管理员) |                                                                      |                                     | 2017040 #895/(D            | 🖓 🚽 🛃 快速启动 (C           | trl+Q) - 6 <sup>0</sup> ×              |
|-------------------------------------|----------------------------------------------------------------------|-------------------------------------|----------------------------|-------------------------|----------------------------------------|
| Q • O     冠 • □ • ⊆     目 ■     送   | 記(8) 頃頃(D) Twin CAT Twin SAFE PLC<br>計合   ク・ペ・  Release ・ Twin CAT I | 图(M) scope 1頁(1)<br>RT (x64) → 附加 → | · · · · · · · · ·          | - 🗔 🔑 🕯                 | •••••••••••••••••••••••••••••••••••••  |
| 8 Build 4024.32 (Loaded 👻 🚚 🔐 🔝     | 🛛 🕏 🔍 🐻 🍡 🏍 🛛 TwinCAT Project                                        | + <local></local>                   | • . · ·                    | · ] ] ) = {] : ? : !    |                                        |
| 新建项目                                |                                                                      |                                     | ? ×                        |                         | <b>.</b>                               |
| < ▶ 最近                              | 排序依据: 默认值 🔹 🔡 🔃                                                      |                                     | 搜索(Ctrl+E)                 | - elliSense -           | 複素错误列表 ・                               |
| 捜 ▲ 已安装                             | TurinCAT VAE Desired (VMII formal)                                   | TuinCAT Designets                   | 类型: TwinCAT Projects       | 项目                      | 文件 行                                   |
| TwinCAT Projects                    | TwincAT ARE Project (AME format)                                     | TwinCAT Projects                    | TwinCAT XAE System Manager |                         |                                        |
| TwinCAT PLC                         | I                                                                    |                                     | Configuration              | >                       |                                        |
| TCCaesnell Solution                 |                                                                      |                                     |                            |                         |                                        |
|                                     | 2 选出项目                                                               |                                     |                            |                         |                                        |
|                                     | 3、远中坝日                                                               |                                     |                            |                         |                                        |
|                                     |                                                                      |                                     |                            |                         |                                        |
|                                     |                                                                      |                                     |                            |                         |                                        |
| 4,                                  | 正义名称                                                                 | 5. 选择:                              | 友储位罟                       |                         |                                        |
| 未找到你要查找的内容?                         |                                                                      |                                     |                            |                         |                                        |
| 打开 Visual Studio 安装程序               |                                                                      |                                     |                            |                         | <b>-</b> <sup>‡</sup> ×                |
| 名称(N): TwinCAT Project1             | · · · · · · · · · · · · · · · · · · ·                                |                                     |                            | E   #2                  |                                        |
| 位置(L): C:\Users\Administr           | rator\Desktop\汇川主站测试\EV系列配TWINCAT3                                   | 资料 -                                | <sup>浏览(B)</sup> 6、占击矿     | The (file 'C:\TwinCAT\: | 3.1\Config\Io\EtherCAT\SC-EX1616DN_2 📥 |
| 解决方案(S): 创建新解决方案                    |                                                                      | •                                   |                            |                         |                                        |
| 解决方案名称(M): TwinCAT Project1         |                                                                      |                                     | ✓ 为解决方案创建目录(D)             |                         |                                        |
|                                     |                                                                      | [                                   | ] 添加到源代码管理(U)              |                         |                                        |
|                                     |                                                                      |                                     | 確定取消                       |                         | . *                                    |
|                                     | 命令窗口輸出                                                               | ±                                   |                            |                         |                                        |
|                                     |                                                                      |                                     |                            | 4                       | ↑ 添加到源代码管理 ▲                           |

#### 6、进行设备的扫描及添加

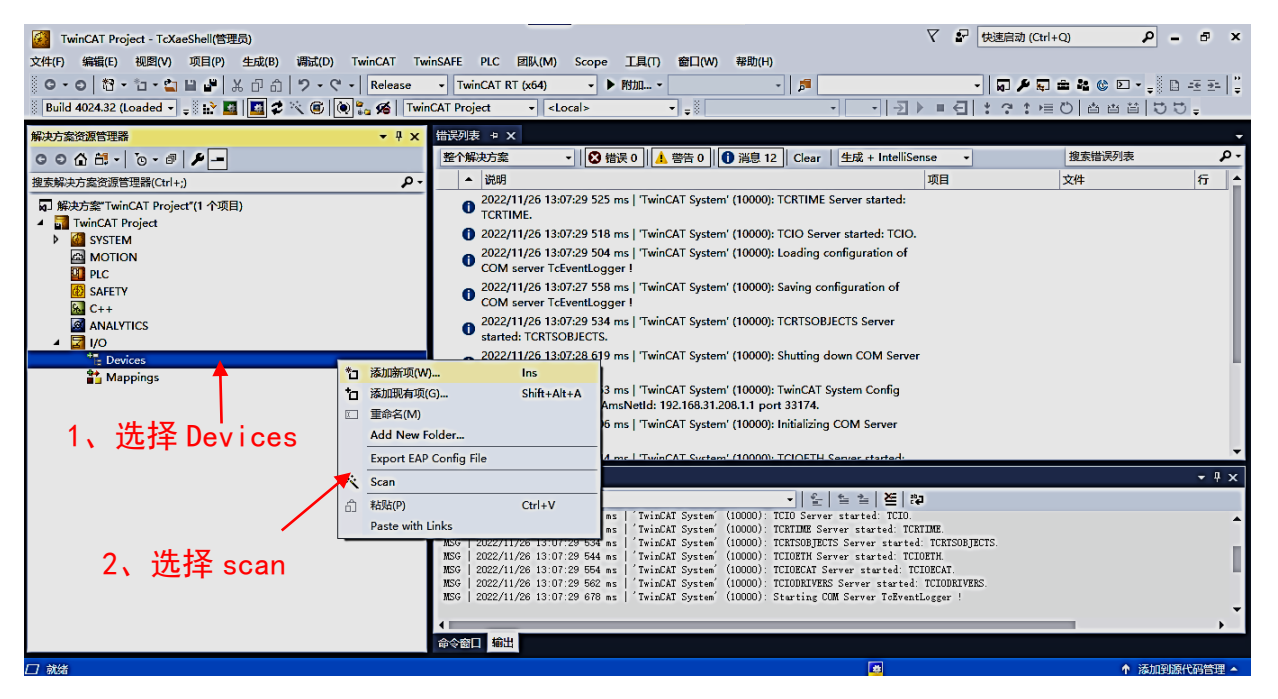

| 2 TwinCAT Project - TcXaeShell(管理员)                                                                                                    |                                                                                                    | ✓ ₽ 快速启动 (Ctrl+                                      | × 16 – 9 (D+                                     |
|----------------------------------------------------------------------------------------------------|----------------------------------------------------------------------------------------------------|------------------------------------------------------|--------------------------------------------------|
| 文件(f) 編編(E) 税通(V) 取目(P) 生政(B) 編成(D) Twin(AT<br>※ G・O 1 む・ロ 1 ・ 1 ・ 1 ・ 1 ・ 1 ・ 1 ・ 1 ・ 1 ・ 1 ・ C・   Relea<br>※ Build 4024.32 (Loaded - 、 ::::::::::::::::::::::::::::::::::                                                                                                    | TwinCAT PrO:         Ell(I)         Million         Scope         L≣(I)         Bill(W)         ###(H)           ase          TwinCAT RT (x64)           Non-          \$\$           I         TwinCAT Project            \$\$         \$\$         \$\$ | ■ <mark>● ● ● ● ● ● ● ● ● ● ● ● ● ● ● ● ● ● ●</mark> | <b>≜ 2 © □ -</b> , 0 H H  ;<br>0   6 8 8   0 0 , |
| 解决方案资源管理器    ▼                                                                                                    | <mark>♀ ×</mark> 错误列表 ♀ ×                                                                                                    |                                                      |                                                  |
| C O ☆ 甜 - `o - @ ≠ -                                                                                                    | 整个解决方案 ▼   😵 错误 0   🚹 萼告 0   🚺 消息 12   Cle                                                                                                    | ear 生成 + IntelliSense -                              | 搜索错误列表 ・                                         |
| 搜索解决方案资源管理器(Ctrl+;)                                                                                                    | ♪ → 説明                                                                                                    | 项目                                                   | 文件 行                                             |
| <ul> <li>■ 解決方案 TwinCAT Project (1 个项目)</li> <li>■ TwinCAT Project (1 个项目)</li> <li>● @ SYSTEM</li> <li>@ MOTION</li> <li>■ PLC</li> <li>③ SAETY</li> <li>③ C++</li> <li>④ ANALYTICS</li> <li>■ Dvices</li> <li>&gt; ■ Device 1 (EtherCAT Automation Protocol)</li> <li>&gt; ■ Device 3 (EtherCAT)</li> <li>▲ Mappings</li> </ul> | 2 new I/O devices found<br>□Device 1 [EtherCAT Automation Protocol] [WLAN [Intel[B] Dual Band Wireless N 72]<br>↓ Uence 3 [EtherCAT] [EXTMG [IntelLAT-Intel PLI Ethernet Adapter (Logabil)<br>↓ 4、点世<br>3、选择扫描到的网络                                        | X<br>OK<br>Farcel<br>J seAK<br>Unrelect All          | - # X                                            |
|                                                                                                    | 显示输出来源(S): TwinCAT -                                                                                                    | 일 일 일 본 행                                            |                                                  |
|                                                                                                    | (令令资] 編出                                                                                                    |                                                      |                                                  |
|                                                                                                    |                                                                                                    |                                                      | ↑ 漆加到源代码管理 ▲                                     |
|                                                                                                    |                                                                                                    |                                                      |                                                  |

| 2 (4) ● 機能は 税利(A) 不良(P) 生成(B) 構成(D) TwinCAT TwinSAFE PLC 配(A)(M) Scope 工具(T) 配(A) 特別(H)<br>● ① ① ① ① ② ② ④ ② ● ● ● ● ● ● ● ● ● ● ● ● ● ● ● ●                                                                                                    | 🜠 TwinCAT Project - TcXaeShell(管理员)                                                                                                    |                                                      | ▽ 記 快速启动 (Ctrl+Q) ● ■ ×           |
|----------------------------------------------------------------------------------------------------|----------------------------------------------------------------------------------------------------|------------------------------------------------------|-----------------------------------|
| Image info       > System       Twincht Project       > 例         Image info       > System       Twincht Project       > 例         Image info       > System       Twincht Project       > @         Image info       > System       Image info       >          Image info       > System       Image info       >          Image info       >        System       Image info         Image info       >        System       Image info         Image info       >        System       Image info         Image info       >        System       Image info         Image info       >        System       Image info         > @ Devices       Image info       >        System         > @ Devices       Image info       >        System         > @ Devices       Image info       >        System         > @ Devices       Image info       >        System         > @ Devices       Image info       >        System         > @ Devices       Image info       >        >          > @ Devices       Image info       >        >          > @ Devices       Image info       >        >                                                                                                    | 文件(F) 編輯(E) 视图(V) 项目(P) 生成(B) 调试(D) TwinCAT Tw                                                                                                    | nSAFE PLC 团队(M) Scope 工具(T) 窗口(W) 帮助(H)              |                                   |
| Build 4224.22 (Loaded + 。社 回 國 常 べ @ (w) ·                                                                                                    | G - O 裕 - 1 - 1 - 1 - 2 - 2 - 7 - Release                                                                                                    | - TwinCAT RT (x64) - ト 附加 デ                          | - 🖓 🏓 🛱 🏜 🌚 🔍 - 🚽 🗋 🚟 🚟 🍟         |
| Kit      Set (Linet AT)     Comparison     Comparison                                                                                                    | Build 4024.32 (Loaded 👻 🚽 🔛 🧱 📕 🧭 🏹 🎯 🐚 🛼 🔏 🛛 Twi                                                                                                    | CAT Project • <local> • • •</local>                  | - = (1) * ? * 恒 0   6 8 8   0 0 - |
| ① ① ① ① ① ① ② ① ① · ③ / ④ / ● / ● / ● / ● / ● / ● / ● / ● / ●                                                                                                    | 解决方案资源管理器 ▼ 平 ×                                                                                                    | 世 契 列 表 や ×                                          |                                   |
| 書類学校文法型語音描述(xC1+) 次目、     文件 行       印 株式方葉 TwinCAT Project (1 小項目)     ① 「 winCAT Project (1 小項目)     ① 「 winCAT Project (1 小項目)     ① SYSTEM     ④ MOTION     ① Proce     ③ MOTION     ① Proce     ③ MOTION     ① Proce     ③ MALVITCS     ② Proces     ⑦ Droce 5 (1 therCAT)     ③ Image-Info     P ② Droce 5 (1 therCAT)     ③ Image-Info     P ③ Droce 5 (1 therCAT)     ③ Image-Info     P ③ Droce 5 (1 therCAT)     ④ Image-Info     P ③ Droce 5 (1 therCAT)     ④ Image-Info     P ③ Droce 5 (1 therCAT)     ④ Image-Info     P ③ Droce 5 (1 therCAT)     ④ Image-Info     P ④ Droce 5 (1 therCAT)     ④ Image-Info     P ④ Droce 5 (1 therCAT)     ④ Image-Info     P ④ Droce 5 (1 therCAT)     ④ Image-Info     P ④ Droce 5 (1 therCAT)     ④ Image-Info     P ④ Image-Info     P ④ Image-Info     P ④ Image-Info     P ④ Image-Info     P ④ Image-Info     P ④ Image-Info     P 圖 Image-Info     P 圖 Image-In                                                                                                    | ○ ○ ☆ ☆ - ĭo - @ 🗡 🗕                                                                                                    | 整个解决方案 🔹 😮 错误 0 🚺 警告 0 🚺 消息 12 Clear 生成 + IntelliSer | 15e • 搜索错误列表 • •                  |
| □ With A Project (1 个项目)<br>● SYSTEM<br>● MOTION<br>■ PLC<br>■ SAFETY<br>● C++<br>■ ANALYTICS<br>● Divices 3 (EtherCAT)<br>● Imputs<br>● Imputs<br>● Imput | 搜索解决方案资源管理器(Ctrl+;)                                                                                                    | ▲ 说明                                                 | 项目 文件 行                           |
| <ul> <li>▶ ■ InfoData</li> <li>▶ 函 Box 1 (EV1616DN)</li> <li>● Mappings</li> <li>6、点击是</li> <li>● 会配 輸出</li> </ul>                                                                                                    | □ 解決力室 TwinCAT Project*(1 个项目)<br>■ □ TwinCAT Project<br>■ ③ SYSTEM<br>◎ MOTION<br>◎ PLC<br>■ SAFETY<br>◎ C++<br>◎ ANL/TICS<br>■ ② I/O<br>■ <sup>™</sup> © Device 3 (EtherCAT)<br>■ <sup>™</sup> © Device 3 (EtherCAT)<br>■ <sup>™</sup> © Device 3 (EtherCAT)<br>■ <sup>™</sup> © Device 3 (EtherCAT)<br>■ <sup>™</sup> © Device 3 (EtherCAT)<br>■ <sup>™</sup> © Device 3 (EtherCAT)<br>■ <sup>™</sup> © Device 3 (EtherCAT)<br>■ <sup>™</sup> © Device 3 (EtherCAT)<br>■ <sup>™</sup> © Device 3 (EtherCAT)<br>■ <sup>™</sup> © Device 3 (EtherCAT)<br>■ <sup>™</sup> © Device 3 (EtherCAT)<br>■ <sup>™</sup> © Device 3 (EtherCAT) | TcXaeShell ×<br>? Activate Free Run<br>是(Y) 首(N)     |                                   |
| ▶ Mappings<br>Mappings<br>6、点击是<br>前出                                                                                                    | ▶ 🛄 InfoData                                                                                                    | 输出                                                   | + ₽ ×                             |
| 6、点击是                                                                                                    | P M Box 1 (EV1616DN)                                                                                                    | 显示输出来源(S): TwinCAT 		 ▼   些   智 沓   些   鹊            |                                   |
| ◇ >>>>>>>>>>>>>>>>>>>>>>>>>>>>>>>>>>>                                                                                                    |                                                                                                    | 6、点击是                                                |                                   |
| · · · · · · · · · · · · · · · · · · ·                                                                                                    |                                                                                                    |                                                      | - F                               |
|                                                                                                    | 「意法                                                                                                    |                                                      | ▲ 法加到渡代码管理 ▲                      |

| 2015 TwinCAT Project - TcXaeShell(管理员)                 |                                |                                                   | ▽ 🖓 快速启动    | 力 (Ctrl+Q)        | - @ ×        |
|--------------------------------------------------------|--------------------------------|---------------------------------------------------|-------------|-------------------|--------------|
| 文件(F) 編輯(E) 视图(V) 项目(P) 生成(B) 调试(D) TwinCAT Tw         | winSAFE PLC 团队(M) Scope        | 工具(T) 窗口(W) 帮助(H)                                 |             |                   | 1.0          |
|                                                        | - TwinCAT RT (x64)             | \$\$\$0 • 5                                       |             | ۵ - ۲۰ ۵ ۵ ۵ - ۲۰ | D -E E- 🖕    |
| 🔋 Build 4024.32 (Loaded 👻 🛫 🔛 🔛 🖬 🖬 🖓 🔨 🕲 🔍 🧞 96   Twi | nCAI Project - <local></local> | • <del>•</del>                                    | - 레일/비원 : 영 |                   | - O =        |
| 解決方案资源管理器         ▼ ↓ ×                                | 错误列表 + X                       |                                                   |             | 物去出版和主            | 0-           |
|                                                        | 登个解决方案 ▼ 1 2 错误                | 0    <u>A</u> 智音 0    <b>①</b> 消息 12    Clear   王 | tac⊢        | 这次错误列表            |              |
| 捜索解決方案资源管理器(Ctrl+;)                                    | - 0193                         |                                                   | 坝日          | X14               | 17           |
|                                                        | TcXaeShell                     | ×<br>or boxes                                     |             |                   |              |
|                                                        | 輸出                             |                                                   |             |                   | <b>-</b> ₽ × |
|                                                        | 显示输出来源(S): TwinCAT             | • <u></u>                                         | *=   ≚   *₽ |                   |              |
|                                                        | 5、点音                           | <b>告是</b>                                         |             |                   | Î            |
|                                                        | 命令衛日輸出                         |                                                   |             |                   | •            |
| - □ 就绪                                                 |                                |                                                   |             | ↑ 漆加雪             | 山源代码管理 ▲     |

#### 7、如果前面未添加 xml 文件, 可进入 B0X1 完成配置

| ZwinCAT Project - TcXaeShell(管理员)<br>文件(F) 编辑(E) 视图(V) 项目(P) 生成(B) 调试(D) TwinCAT Tr                                                                                                    | inSAFE PLC 団队(M) Scope 工具(T) 窗口(W) 報助(H)                                                                                                    | × ہے <mark>م</mark>                       |
|----------------------------------------------------------------------------------------------------|----------------------------------------------------------------------------------------------------|-------------------------------------------|
| Image: Second state       Image: Second state                                                                                                    | ▼ TwinCAT RT (x64) ・ ▶ 附加 * ・ / 声 ・ ・ 声 ・ ・ ・ ・ ・ ・ ・ ・ ・ ・ ・ ・ ・ ・                                                                                                    | N • • 0 I I I I I I I I I I I I I I I I I |
| 解決方案资源管理器 ▼ 早 ×                                                                                                    | TwinCAT Project + X 指误列表                                                                                                    | -                                         |
| <ul> <li>○ ○ 合 倍 -   ○ - @   ▶ -</li> <li>理索施共方案培養管理機(Crt+:)</li> <li>● 通 System</li> <li>● ( ○ System</li> <li>● ( ○ System</li></ul>                                                                                                    | General EtherCAT DC Process Data Startup CoE - Online Online Type: Product/Ryvision: 983041 / 256 Auto Inc Addr: Identification Previous Port: Master 3、 点击 Advanced Settings- |                                           |
| Outputs                                                                                                    |                                                                                                    | - 1 -                                     |
| ▶ St Box 1 (EV1616DN)                                                                                                    | ■2001<br>显示输出来源(S): TwinCAT                                                                                                    |                                           |
| tage de la constante de la constante de la co |                                                                                                    | Î                                         |
| 1、双击 B0X1                                                                                                    |                                                                                                    | -                                         |
|                                                                                                    |                                                                                                    | +                                         |
| 口就緒                                                                                                    |                                                                                                    | ↑ 添加到源代码管理 ▲                              |

| TwinCAT Project - TcXaeShell( Advanced Settings                                                                                                    |                                                                                                    |                                                                                                    | (P- X                       | P = 8 ×                      |
|----------------------------------------------------------------------------------------------------|----------------------------------------------------------------------------------------------------|----------------------------------------------------------------------------------------------------|-----------------------------|------------------------------|
| 文件(F) 编辑(E) 视图(V) 项目(F                                                                                                    | Smart View                                                                                                    |                                                                                                    |                             |                              |
| Build 4024.32 (Loaded                                                                                                    | Config Data (evaluated from ESC)                                                                                                    | Write EEPROM<br>Available EEPROM Descriptions:                                                                                           | Show Hidden Devices         | × ₹ ₹=   ;;                  |
| #法方室管理理書     ● ● ● ● ● ● ● ● ● ● ● ● ● ● ● ● ●                                                                                                    | EPPROM Size (Byte): 2048<br>PDI Type: 128<br>Device Emulation (state machine<br>SPI / 8 / 16 µC Interface<br>BUSY Open Drain BUSY H<br>MINT Open Drain INT Hig<br>VWW pen Drain WD Hig<br>Input Latch<br>Sync Signal Configuration<br>SYNC0 Open Drain SYNC0<br>SYNC0 Enabled SYNC0 | Available EEPROM Description:<br>● 翻 SecAteCH Automation GinbH & Co. KG<br>● 翻 SecAteCH Cop.<br>● 翻 SecAteCH EV1616DN (983041 / 256)<br> | Show Hidden Devices<br>7、选择 | OK<br>Cancel<br>OK<br>Browee |
| Outputs     Outputs     Grouputs     Grouputs     Gr | SYNC1 Open Drain ④SYNC1<br>ØSYNC1 Enabled ④SYNC1<br>Impulse Length (µs): 0.160<br>Write E*PROM Read I                                                                                                    | In Start/Length: 4224                                                                                                    | 128                         | · · · ×                      |
|                                                                                                    |                                                                                                    |                                                                                                    | 确定 取消                       | ↑ 漆加到源代码管理 ▲                 |

#### 8、新建一个 PLC

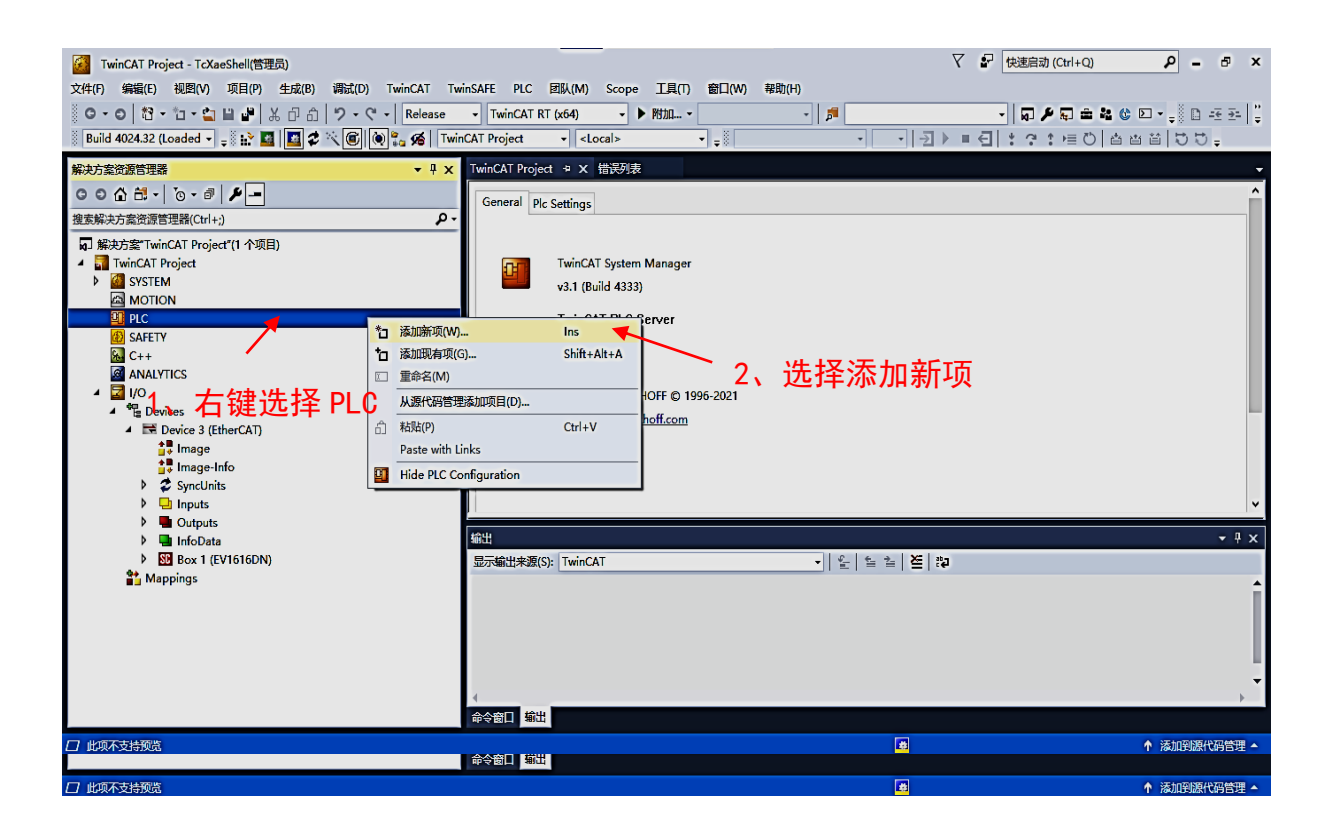

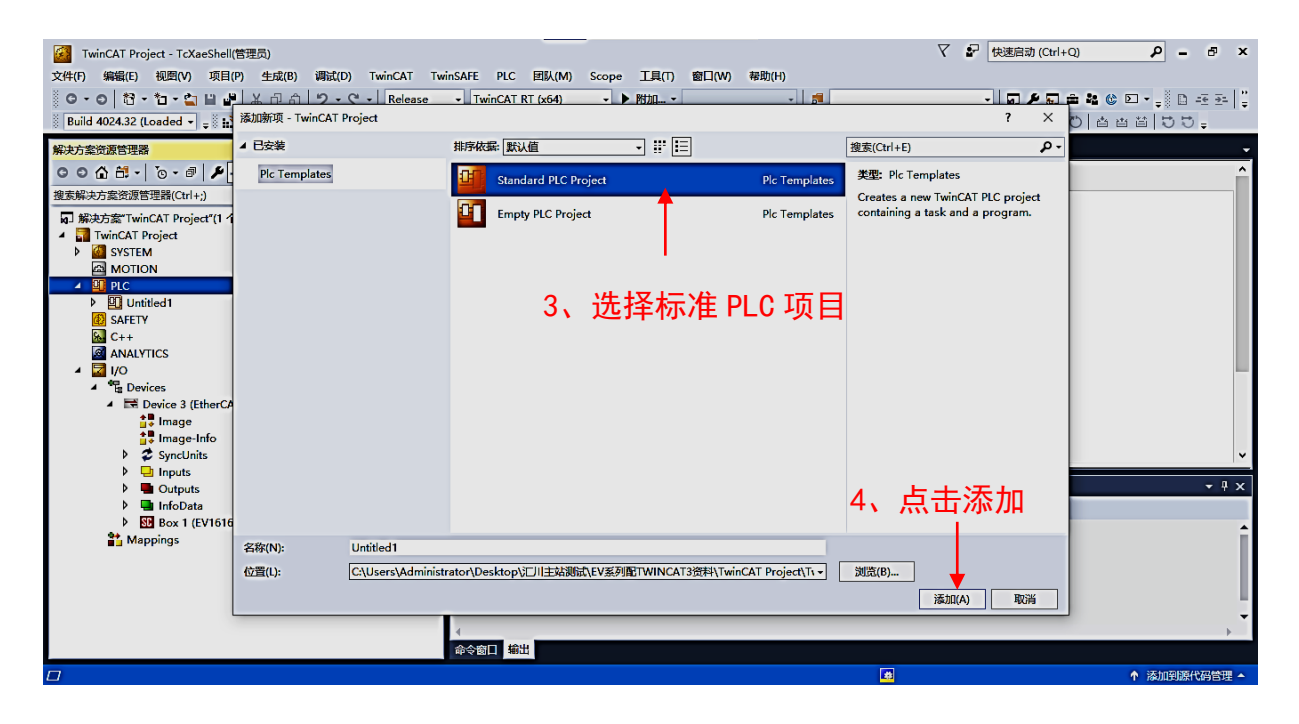

#### 9、进入程序的编写

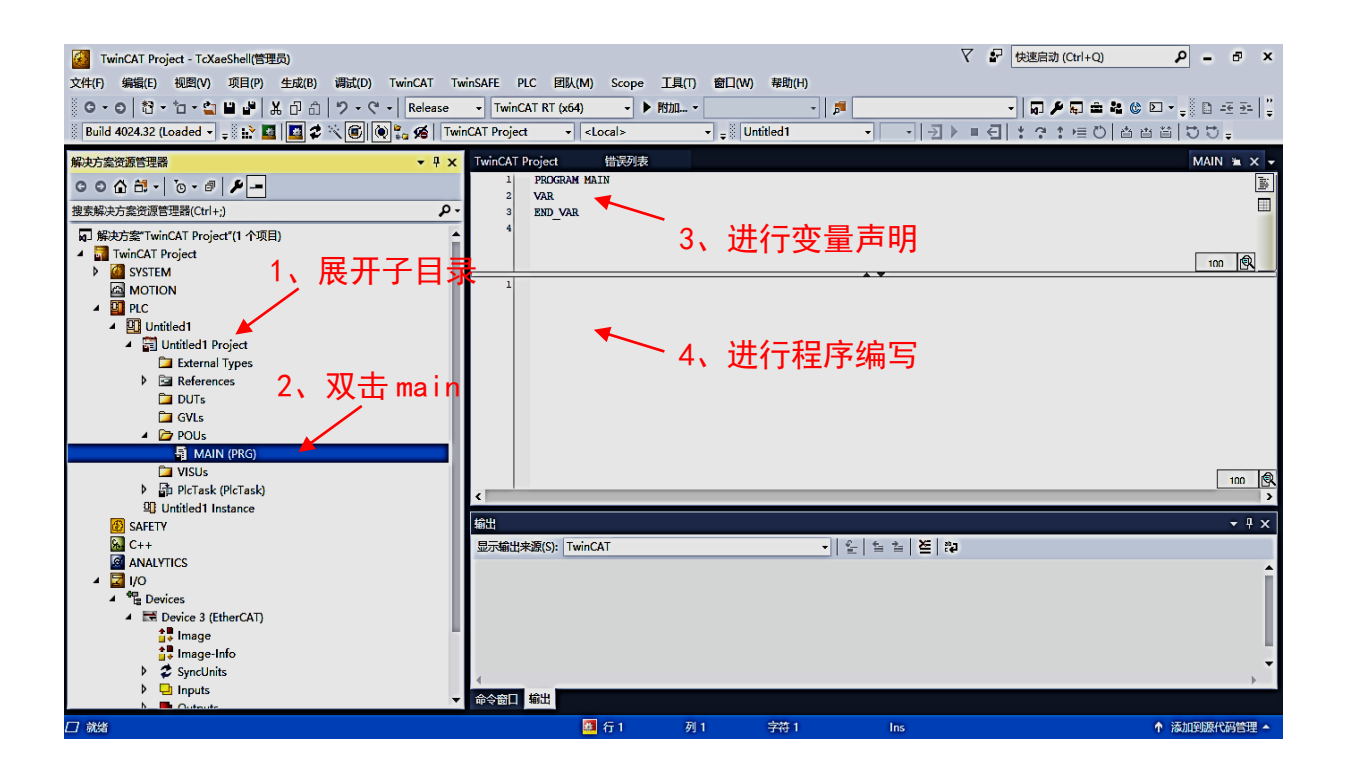

#### 10、程序编写完成后进行生成

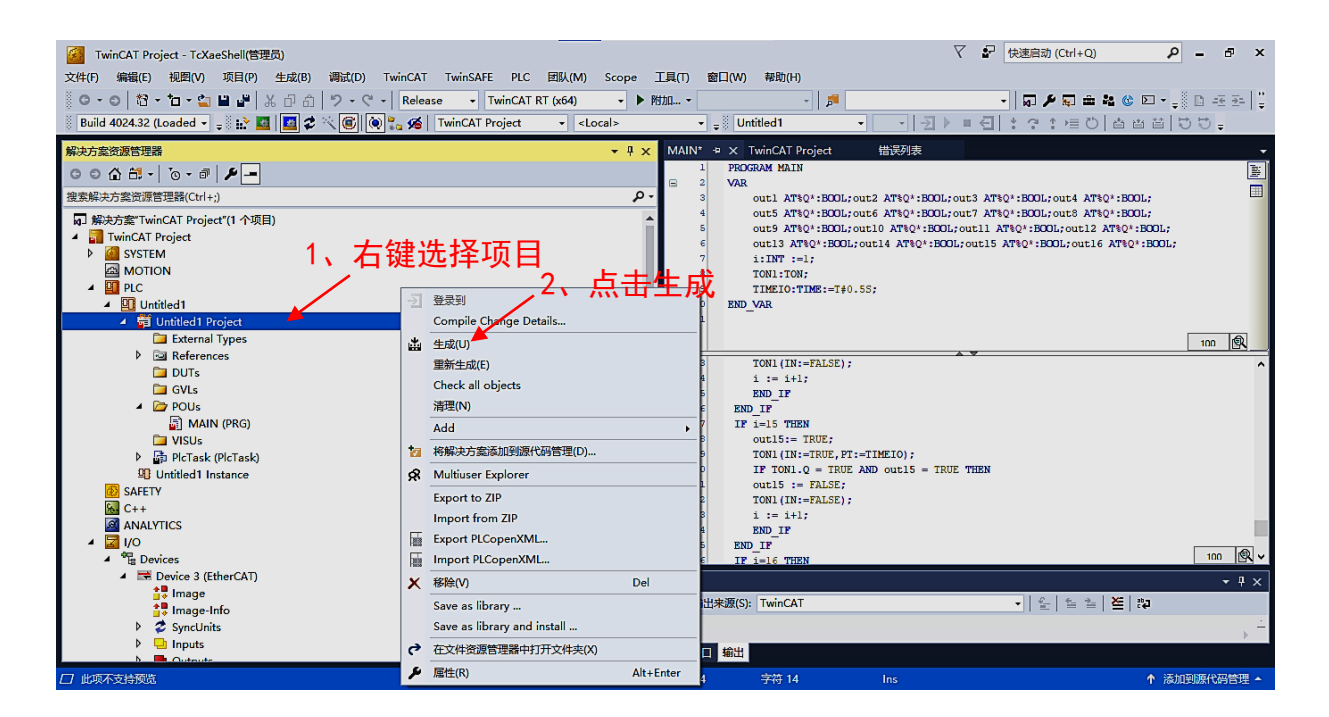

#### 11、进行变量映射

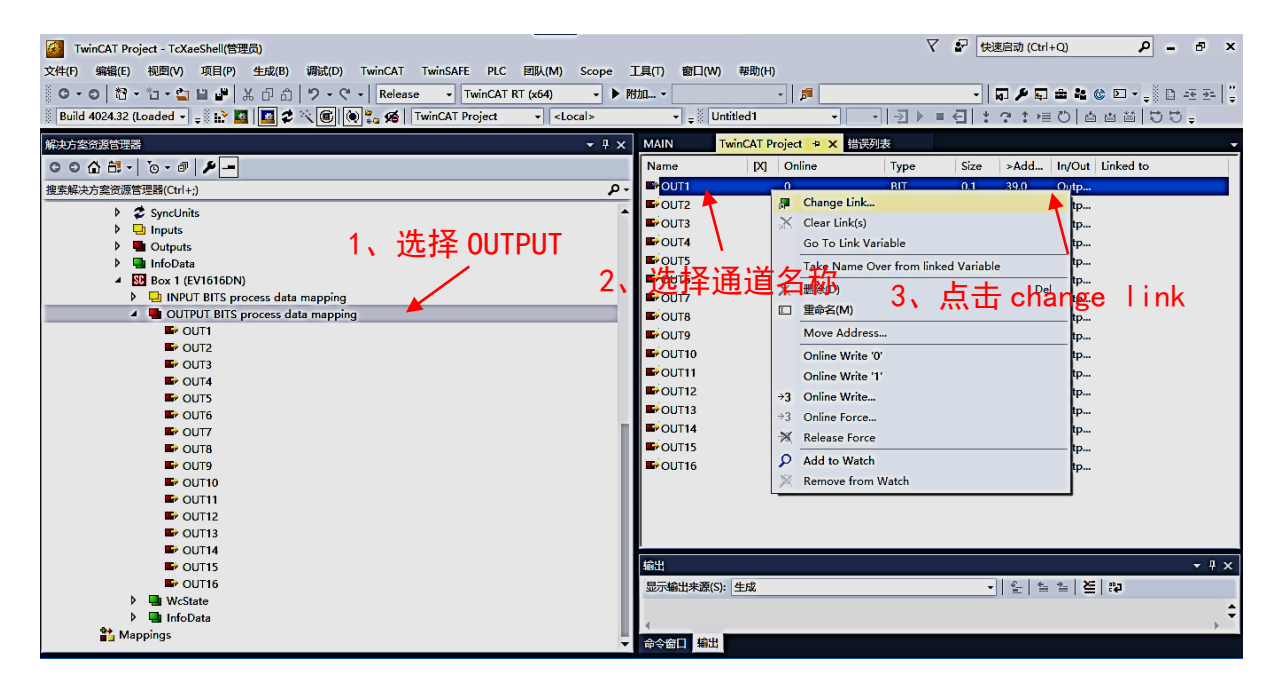

| winCAT Project - TcXaeShell(管理员)                                     | _                 |                              |                                                    | 7       | て 記 快速度         | 启动 (Ctrl+Q) | ₽ = ₫ ×            |
|----------------------------------------------------------------------|-------------------|------------------------------|----------------------------------------------------|---------|-----------------|-------------|--------------------|
| 文件(F)编辑(E) 视图(V) 项目(P) 生成(B) 调试(D) TwinCAT TwinSAFE PLC 团队(N         | I) Scope <u>T</u> | 具(T) 窗口(W)                   | 帮助(H)                                              |         |                 |             |                    |
| 🕺 O - O   記 - 🎦 - 🚔 🔛 🦨 🕹 🗗 命   ウ - ペ -   Release 🛛 TwinCAT RT (x64) | - 🕨 附加            | Q +                          | - 🎜                                                |         | - 2             | 28 - 4      | 🕲 🖸 📲 🗐 🐉 📮 🖉 🕲    |
| 🔋 Build 4024.32 (Loaded 🗸 🛫 🔛 🔤 🚺 🌮 🏹 🞯 🔯 🎇 🔏 🛛 TwinCAT Project 🔹 🗸  | <local></local>   | 👻 🝦 🖔 Unti                   | tled1 🗸                                            | • - > > | ■               | * * HE 🖒 🖆  | a ta   5 5 .       |
| 解决方案资源管理器                                                            | <b>-</b> ₽ ×      | MAIN Tw                      | rinCAT Project 😐 🗙                                 | 错误列表    |                 |             | -                  |
| C O ☆ ☆ - ™ // -                                                     |                   | Name                         | [X] Online                                         | Туре    | Size >          | >Add In/Out | Linked to          |
| 搜索解决方案资源管理器(Ctrl+;)                                                  | .م                | ■>OUT1                       | 0                                                  | BIT     | 0.1 3           | 39.0 Outp   |                    |
| SyncUnits                                                            | Attach Vari       | able OUT1 (Outpu             | ,t)                                                | BIT     |                 | × [         |                    |
| Inputs                                                               | _                 |                              |                                                    |         |                 | p           |                    |
| P Gutputs                                                            | Search:           |                              |                                                    | ✓ ×     | Show Variables  | 4           |                    |
| Box 1 (EV1616DN)                                                     | E- PLC            |                              |                                                    |         | Exclude disal   | abled D     |                    |
| INPUT BITS process data mapping                                      | D-111 Unt         | itled1<br>Linitled1 Instance |                                                    |         | Exclude other   | er Devices  |                    |
| OUTPUT BITS process data mapping                                     |                   | MAIN.out1 >                  | QB 385040.0, BOOL [1.0]                            | (       | Exclude sam     | e image     |                    |
| DUT1                                                                 |                   | MAIN.out2 >                  | QB 385041.0, BOOL [1.0                             |         | Show Tooltip    | DS          |                    |
| DUT2                                                                 |                   | MAIN.out3 >                  | QB 385042.0, BOOL [1.0]                            |         | Sort by Addre   | ess Burne   |                    |
| E OUT3                                                               |                   | MAIN.out4 >                  | QB 385043.0, BOOL [1.0]<br>QB 385044.0, BOOL [1.0] |         | Collapse last   | Level o     |                    |
|                                                                      |                   | MAIN.out6 >                  | QB 385045.0, BOOL [1.0                             |         | Charles I II. T |             |                    |
| ■ 0015 4、选择安映射的                                                      | 安重                | MAIN.out7 >                  | QB 385046.0, BOOL [1.0]                            |         | Matching Tw     | ypes p      |                    |
| OUT6                                                                 |                   | MAIN.out8 >                  | QB 385047.0, BUUL (1.0,<br>OB 385049.0, BOOL (1.0, |         | Matching Siz    | 28          |                    |
|                                                                      |                   | MAIN.out10 >                 | QB 385049.0, BOOL [1.)                             | 0       | All Types       | p           |                    |
|                                                                      |                   | 🗈 MAIN.out11 🚿               | QB 385050.0, BOOL [1.                              | oi I    | Array Mode      | P           |                    |
|                                                                      |                   | MAIN.out12 >                 | QB 385051.0, BOOL [1.                              | 0]      | Offsets         |             |                    |
| E OUT11                                                              |                   | MAIN.OUTI3 >                 | QB 385052.0, BUUL [1.<br>QB 385053.0, BUUL [1.     | JJ      | Continuous      | 4           | 5. 占击 0К           |
| ■ OUT12                                                              |                   | MAIN.out15 >                 | QB 385054.0, BOOL [1.                              | -,<br>) | Ignore Ga       | aps         | л жщок             |
| DUT13                                                                |                   | 🖬 MAIN.out16 >               | QB 385055.0, BOOL [1.                              | 01      | Show Dialog     |             | /                  |
| DUT14                                                                |                   |                              |                                                    |         | Variable Name / | 'Comment —  |                    |
| SOUT15                                                               |                   |                              |                                                    |         | Hand o          | over        | <b>-</b> ₽ ×       |
| 🗳 OUT16                                                              |                   |                              |                                                    |         | П/Плаке о       | iver 🕨 🛌    | 22                 |
| WcState                                                              |                   |                              |                                                    |         | Cancel          | ок –        |                    |
| 🕨 📲 InfoData                                                         |                   |                              |                                                    |         |                 | .:          |                    |
| at Mappings                                                          | -                 | 命令窗目 输出                      |                                                    |         |                 |             | ,                  |
| □<br>□ 就结                                                            |                   |                              |                                                    |         |                 |             | ↑ 添加到渡代码管理 ▲       |
|                                                                      |                   |                              |                                                    |         |                 |             | TO MEDIAL AND LIVE |

#### 12、进入激活模式

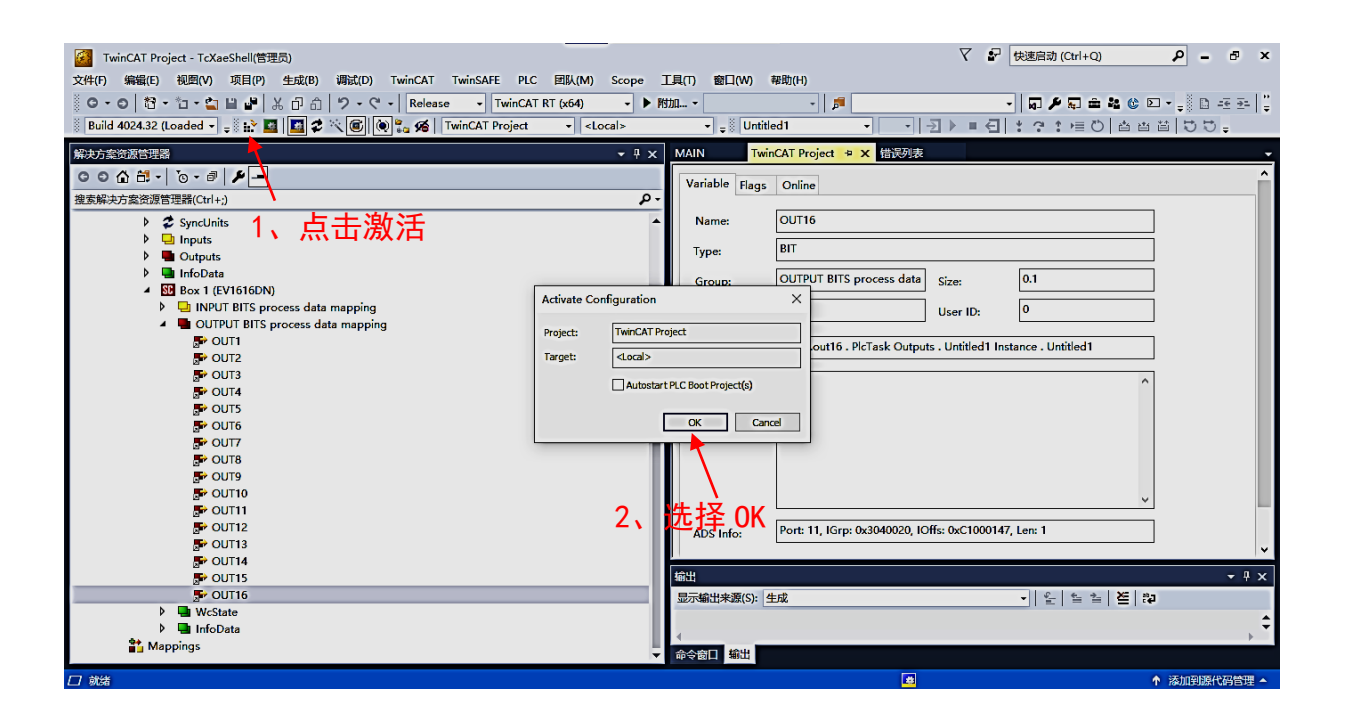

| 🚰 TwinCAT Project - TcXaeShell(管理员)                           |                                     |                          | Y                                 | 伊速启动 (Ctrl+Q)     タ ー 日 ×               |
|---------------------------------------------------------------|-------------------------------------|--------------------------|-----------------------------------|-----------------------------------------|
| <br>文件(F)编辑(E) 视图(V) 项目(P) 生成(B) 调试(D) TwinCAT TwinSAFE PLC   | 团队(M) Scope                         | 工具(T) 窗口(W) 帮助(H)        |                                   |                                         |
| ◎ G - O   記 - 'ロ - 🖕 🚔 🐇 口 台   ウ - ୯ -   Release - TwinCAT F  | RT (x64)                            | 附加                       | <b>#</b>                          | -   <b>0 / 5 = 4 0 0 - </b>   0 - 5 = 1 |
| 🛛 Build 4024.32 (Loaded 🗸 🚚 🔛 🧾 🖉 🋠 🔨 🎯 🗞 🔗   TwinCAT Project | <ul> <li><local></local></li> </ul> | - J Untitled1            | • • • • • •                       |                                         |
| 解决方案资源管理器                                                     | <b>-</b> <sup>‡</sup> ×             | MAIN TwinCAT Pro         | ect 错误列表 🕈 🗙                      | -                                       |
| 0000 H - 10- # # -                                            |                                     | 整个解决方案                   | ◎ 错误 0 1 普告 0 1 第                 | 2 14 Clear 生成 + IntelliSense ▼          |
|                                                               | م                                   | 搜索错误列表                   |                                   | -م                                      |
| Sund Inite                                                    |                                     | ▲ 说明                     |                                   | 项目                                      |
| b I I Inputs                                                  |                                     | generate boot info       | mation                            | Untitled1                               |
| Outputs                                                       |                                     | Build complete 0         | errors 0 warnings : ready for de  | weloadi                                 |
| InfoData                                                      |                                     | Import symbol info       | errors, o warnings . ready for de | Swiidad:                                |
| Box 1 (EV1616DN)                                              |                                     | The employed into        | - 4- 4-4-                         |                                         |
| INPUT BITS process data mapping                               |                                     |                          | p to date                         |                                         |
| OUTPUT BITS process data mapping                              | TcYaoShall                          |                          | mation                            |                                         |
| P OUT1                                                        | ic. aesileii                        | ~                        |                                   |                                         |
| P OUT2                                                        |                                     |                          |                                   |                                         |
| P OUT3                                                        | Dertart Twi                         | CAT System in Run Mada   |                                   |                                         |
| OUT4                                                          |                                     | icer system in turning c |                                   |                                         |
| DUT5                                                          |                                     |                          |                                   |                                         |
| POUT6                                                         |                                     |                          |                                   |                                         |
| DUT7                                                          |                                     | 确定 取消                    |                                   |                                         |
| P OUT8                                                        |                                     |                          |                                   |                                         |
| P OUT9                                                        |                                     |                          |                                   |                                         |
| P OUT10                                                       |                                     |                          |                                   |                                         |
| OUT11                                                         |                                     |                          |                                   |                                         |
| OUT12                                                         | ~ H                                 |                          |                                   |                                         |
|                                                               | - 3、 只                              | <b>늅</b> 佣足              |                                   | •                                       |
| outra                                                         |                                     | 检测                       |                                   | - 1 -                                   |
|                                                               |                                     |                          |                                   |                                         |
| b WeState                                                     |                                     | 並示輸出米線(S): 生成            | 91 6 1 7 7692 9 1 7 8913 9 1      |                                         |
|                                                               |                                     |                          |                                   | \$                                      |
|                                                               |                                     | 1                        |                                   | +                                       |
|                                                               |                                     | 命令窗目 輸出                  |                                   |                                         |
| Import symbol information                                     |                                     |                          | <u>8</u>                          | ↑ 添加到源代码管理 ▲                            |

#### 13、运行程序

#### 注: 效果视频在主文件夹中查看

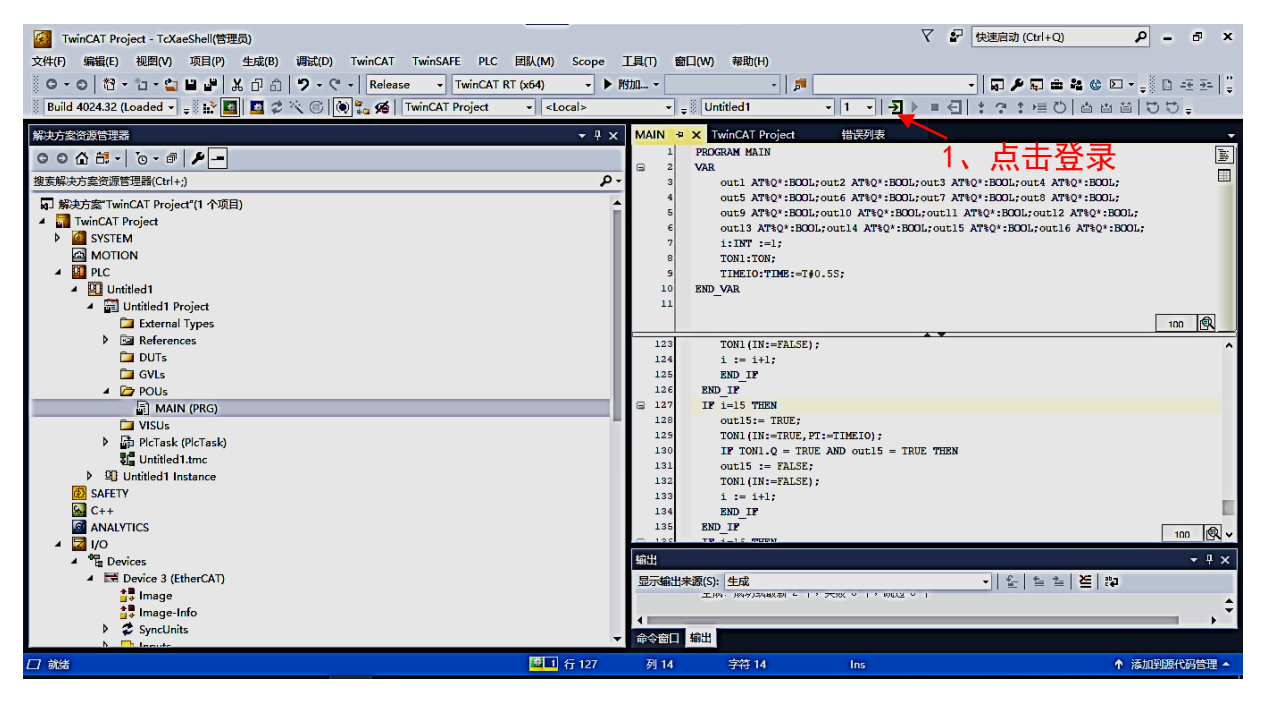

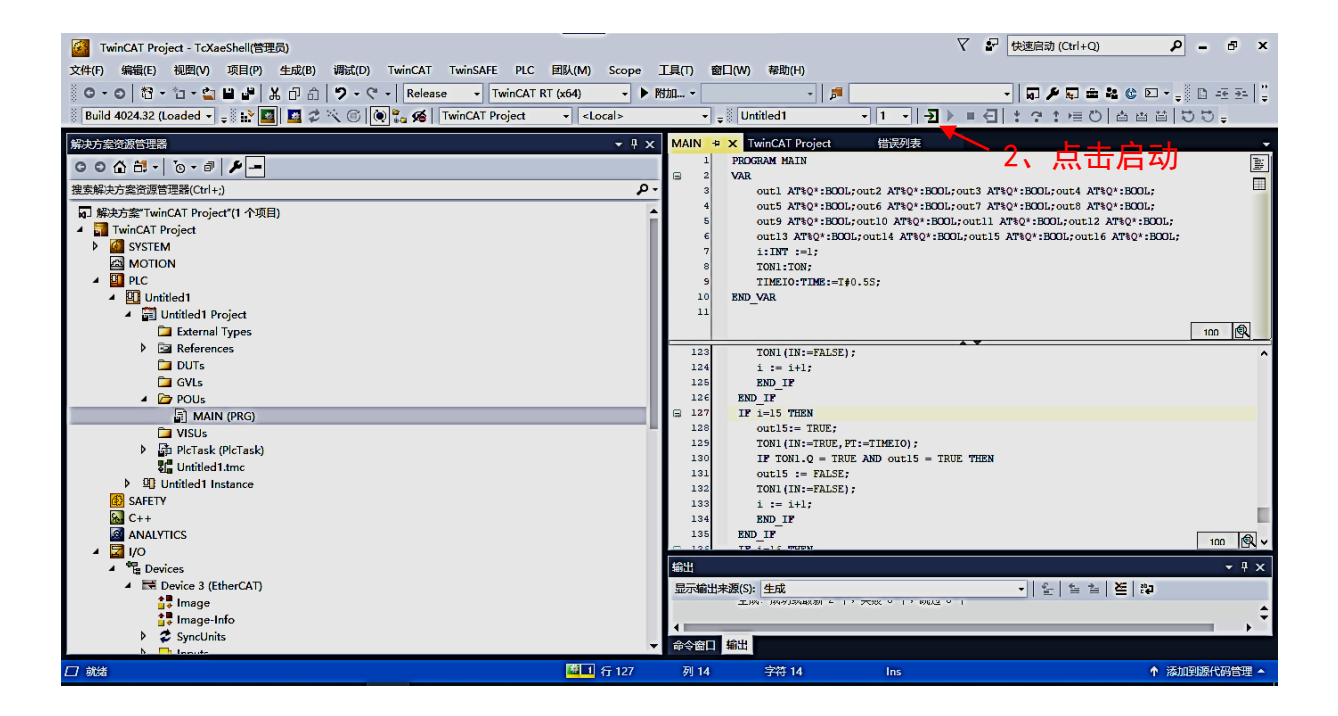

### 4、常见问题解决方案

1、扫描不到设备

解决方案:

a) 在 TWINCAT 选项卡里的 Show Realtime Ethernet 检查以太网是 否安装以及更新

b) 找到 TwinCAT3 安装的位置:TwinCAT>3.1>system,在\*\* "system" 文件夹下会有一个 "win8settick" 的 Windows 批处理文件,右键以 管理员身份运行然后重新启动电脑。

2、进入配置模式下会显示 BIOS 未使能的错误

解决方案:

a)具体根据主板的不同进去 BIOS 界面,找到菜单 "Configuration"
向下移动到 " Intel Virtualization Technology" 使之变成
"Enabled" 然后 F10 保存退出

3、进行变量映射时找不到自己定义的变量

a) 在进行声明变量类型定义前需要添加 AT %I\*或 AT %Q\*, 这样系统会自动分配映射地址

b) 检查程序编写完后是否对整个 PLC 进行生成